## **ONLINE TRANSACTION FAILURE STATUS - PROCEDURE**

STEP 1: Click Quick Pay ->View Payment History / Download Receipt

| Tax Online Payment     Pay Tax   View Payment History / Download Receipt | * | About Us Contact Us Who Is Who FAQ Login |                            |
|--------------------------------------------------------------------------|---|------------------------------------------|----------------------------|
| Pay Tax   View Payment History / Download Receipt                        |   |                                          |                            |
| Pay Tax View Payment History / Download Receipt                          |   | Tax Online Payment                       |                            |
|                                                                          |   | Pay Tax View Payment H                   | listory / Download Receipt |
|                                                                          |   |                                          |                            |
|                                                                          |   |                                          |                            |
|                                                                          |   |                                          |                            |
|                                                                          |   |                                          |                            |

STEP 2 : Enter **Email id** or **Mobile Number**(Which was Entered when paying tax) -> Click the **Get status** 

| Payment History |  |      |               |            |
|-----------------|--|------|---------------|------------|
| Email           |  | (OR) | Mobile Number |            |
| Email           |  |      | Mobile Number |            |
|                 |  |      |               | Get Status |

STEP 3: Now we can see the status of the Assessment, Click the **check status** Button. Now Status will be changed either failed or success (whether Transaction was failed at bank side) then Demand will show as usual for that assessment.

| _       |                     |                     | •                  |                    |       |              |
|---------|---------------------|---------------------|--------------------|--------------------|-------|--------------|
| Payment | Transaction History |                     |                    |                    |       |              |
| Email   |                     |                     | (OR) -             | Mobile Number      |       | 1            |
| Email   |                     |                     |                    |                    |       |              |
|         |                     |                     |                    |                    |       | Get Status   |
| S.No    | Transaction ID      | Transaction Date    | Transaction Status | Transaction Amount |       | Action       |
| 1       |                     | 11-01-2023 03:36 PM |                    |                    | □ 144 | Check Status |
| 2       | -                   | 11-01-2023 11:51 AM | FAILED             |                    | □ 144 |              |
| Make A  | nother Payment      |                     |                    |                    |       |              |